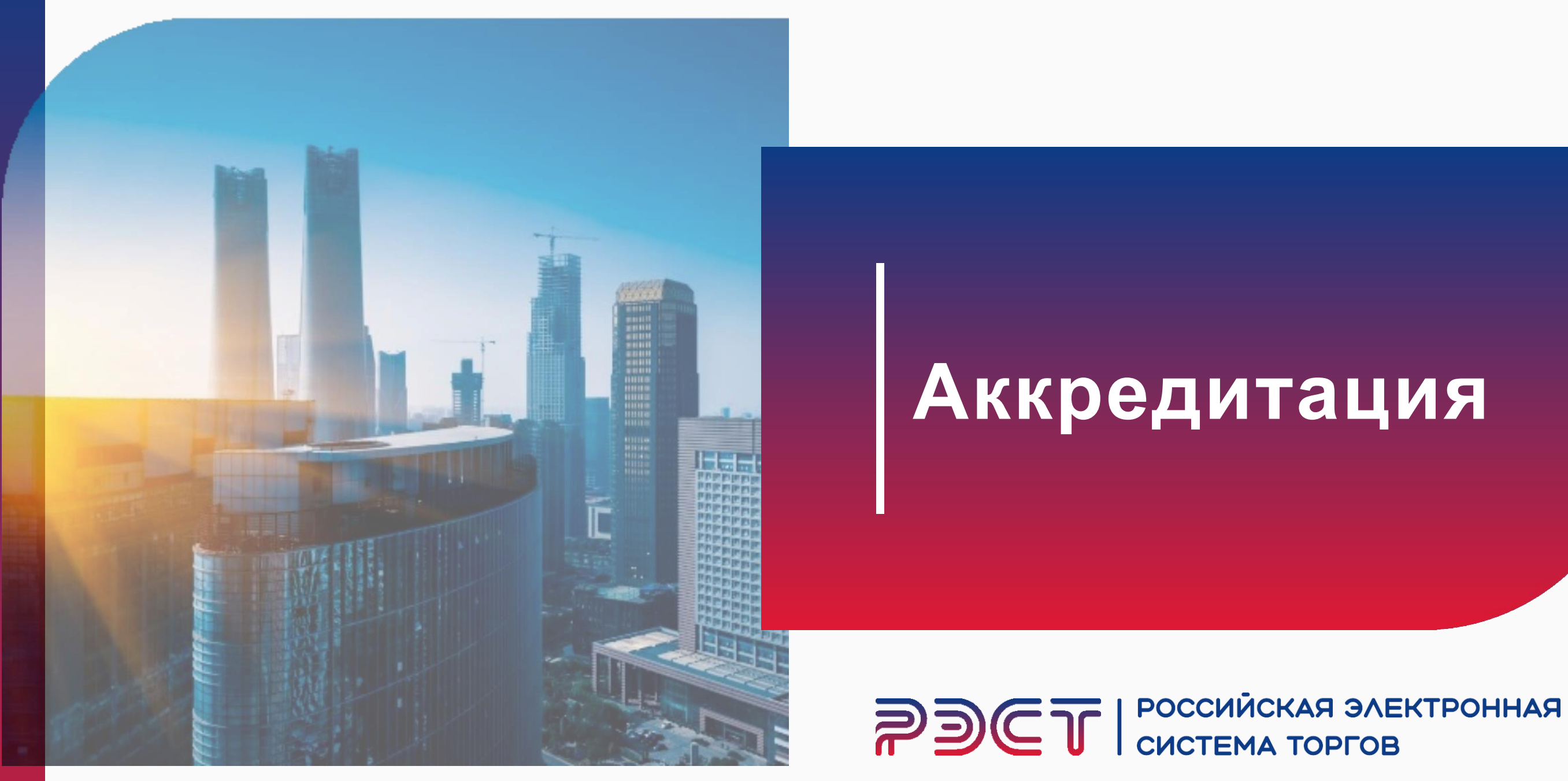

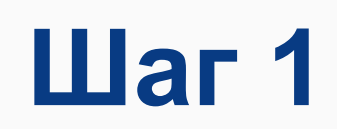

После осуществления входа в Личный кабинет необходимо:

- 1. Перейти в раздел "Репозиторий документов"
- 2. "Создать репозиторий"

| <b>РЭСТ</b> система торгов                                                                                                    |                                                                                                    |                                                                                              |                                                                                                    |                                            |  |  |
|----------------------------------------------------------------------------------------------------|----------------------------------------------------------------------------------------------------|----------------------------------------------------------------------------------------------|----------------------------------------------------------------------------------------------------|--------------------------------------------|--|--|
| 14 Февраля 2025, Пятница                                                                                                    | Поиск процедур                                                                                       | Торговый зал                                                                                 | > Проверка электронной подписи                                                                                                    | > <u>To</u> p                              |  |  |
| Личный кабинет                                                                                                    | Репозитор                                                                                            | ий докумен                                                                                   | НТОВ                                                                                                    |                                            |  |  |
| ава ава аваа<br>Учетная запись<br>1. погин: ораничена<br>Заявки на участие<br>Репозиторий документов<br>Аккредитация<br>Настройка уведомлений<br>О<br><b>ТАРИФЫ И УСЛУГИ</b><br><b>ТАРИФЫ И УСЛУГИ</b><br><b>ТАРИФ</b><br><b>ТАРИФЫ И УСЛУГИ</b><br><b>ТАРИФЫ И УСЛУГИ</b><br><b>ТАРИФИ</b><br><b>ТАРИФИ</b><br><b>ТАРИФЫ И УСЛУГИ</b><br><b>ТАРИФЫ И УСЛУГИ</b><br><b>ТАРИФЫ И УСЛУГИ</b><br><b>ТАРИФИ</b><br><b>ТАРИФИ</b><br><b>ТАРИФИ</b><br><b>ТАРИФИ</b><br><b>ТАРИФИ</b><br><b>ТАРИФИ</b><br><b>ТАРИФИ</b><br><b>ТАРИФИ</b><br><b>ТАРИФИ</b><br><b>ТАРИФИ</b><br><b>ТАРИФИ</b><br><b>ТАРИФИ</b><br><b>ТАРИФИ</b><br><b>ТАРИФИ</b><br><b>ТАРИФИ</b><br><b>ТА</b> | ВНИМАНИЕ! Репоз<br>заявок на участие в<br>обязательным. Пор<br>документами, прил<br>Создать репозито | иторий документов<br>торгово-закупочны<br>ядок рассмотрения<br>оженными к заявке<br>рий<br>2 | а – это информационная база данных<br>ых процедурах. Формирование Репоз<br>а документов из Репозитория – перио<br>, и др. – определяется Положением с | с, в кото<br>итория<br>д подте<br>э закупи |  |  |

### 8 (347) 246 80 72 support@r-est.ru

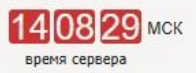

орговые секции > На главную

торой хранятся документы Участника и которые могут быть использованы при подаче я документов и использование документов из Репозитория при подаче заявок не является тверждения актуальности документов, приоритет документов из Репозитория перед пках заказчика.

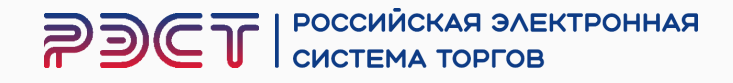

- 1. Выбрать направление аккредитации — Общая аккредитация (Закупки 223-ФЗ, коммерческие процедуры вне секций)
- 2. Нажмите «Добавить"

| 290                                                                                                    | T                          | РОССИЙСКАЯ ЭЛЕКТРОННАЯ<br>СИСТЕМА ТОРГОВ                                                                                                    | 8 (<br><u>SU</u>                                                                                  | 347) 246 80 72<br>pport@r-est.ru                                                                                      |
|----------------------------------------------------------------------------------------------------|----------------------------|----------------------------------------------------------------------------------------------------|---------------------------------------------------------------------------------------------------|----------------------------------------------------------------------------------------------------|
| 14 Февраля 2025, п                                                                                                    | ятница                     | > Поиск процедур > Торговый зал > Проверка электронной подписи                                                                                                    | У Торговые секции                                                                                 | На тавную                                                                                                    |
| Личный кабинет                                                                                                    |                            | Репозиторий документов                                                                                                    |                                                                                                   |                                                                                                    |
| ааа ааа аааа<br><u>Учетная запись</u><br>L. логин: <u>аучегу123</u><br>L. состояние: <u>ограниче</u><br><u>Заявки на участие</u><br><u>Репозиторий докумен</u><br><u>Аккредитация</u><br><u>Настройка уведомлен</u><br>ТАРИФЫ И УСЛУГИ<br><u>Тарифные планы</u><br>L. текущий тариф: Пла<br>побелителя торога. | ена<br>(ТОВ<br>НИЙ<br>Та с | ВНИМАНИЕ! Репозиторий документов – это информационная база данных<br>заявок на участие в торгово-закупочных процедурах. Формирование Репоз<br>обязательным. Порядок рассмотрения документов из Репозитория – перио<br>документами, приложенными к заявке, и др. – определяется Положением с<br>Создать репозиторий | х, в которой хранятся д<br>итория документов и и<br>д подтверждения акту<br>о закупках заказчика. | окументы Участника и которые могут б<br>спользование документов из Репозитор<br>альности документов, приоритет докуми |
| ЛИЦЕВОЙ СЧЕТ<br>Счет обеспечений<br>с номер: 10100005106                                                                                                    | 010                        | Создать репозиторий<br>Направление аккредитации *                                                                                                    | ſ                                                                                                 | *                                                                                                    |
| С раланс: 0.00 руб.<br>Платежные документ<br>ЗАПРОСЫ НА РАЗЪ<br>Исходящие<br>Входящие                                                                                                    | ы<br>Яснения               | Добавить Отмена                                                                                                    | АО "Волжский орг<br>АО "Метафракс К<br>АО "РОСХИМ"<br>АО "СНХЗ"                                   | синтез"                                                                                                    |
| Выйти                                                                                                    |                            |                                                                                                    | Общая аккредита<br>коммерческие про<br>ООО "Газпром не                                            | ция (Закупки 223-ФЗ,<br>ицедуры вне секций)<br>ртехим Салават"                                                        |
| Статистика системы                                                                                                    | l                          |                                                                                                    | ООО ТД "Башхим                                                                                    |                                                                                                    |
| Участников<br>Заказчиков                                                                                                    | 16251<br>1159              |                                                                                                    |                                                                                                   |                                                                                                    |
| Торгов                                                                                                    | 14948                      |                                                                                                    |                                                                                                   |                                                                                                    |
| Объём торгов<br>(млрд.руб)                                                                                                    | 137.365                    |                                                                                                    |                                                                                                   |                                                                                                    |
| Средний дисконт                                                                                                    | 17.4%                      |                                                                                                    |                                                                                                   |                                                                                                    |

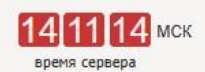

ыть использованы при подаче ия при подаче заявок не является нтов из Репозитория перед

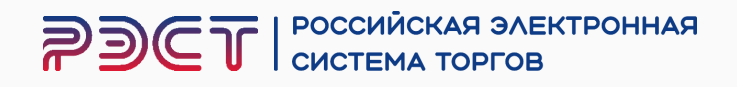

Нажмите на кнопку "Добавить файл" возле каждого из появившихся полей и убедитесь в том, что документ прикрепился

\* В случае необходимости добавить иные документы, нажмите "Добавить документ" и прикрепите файл

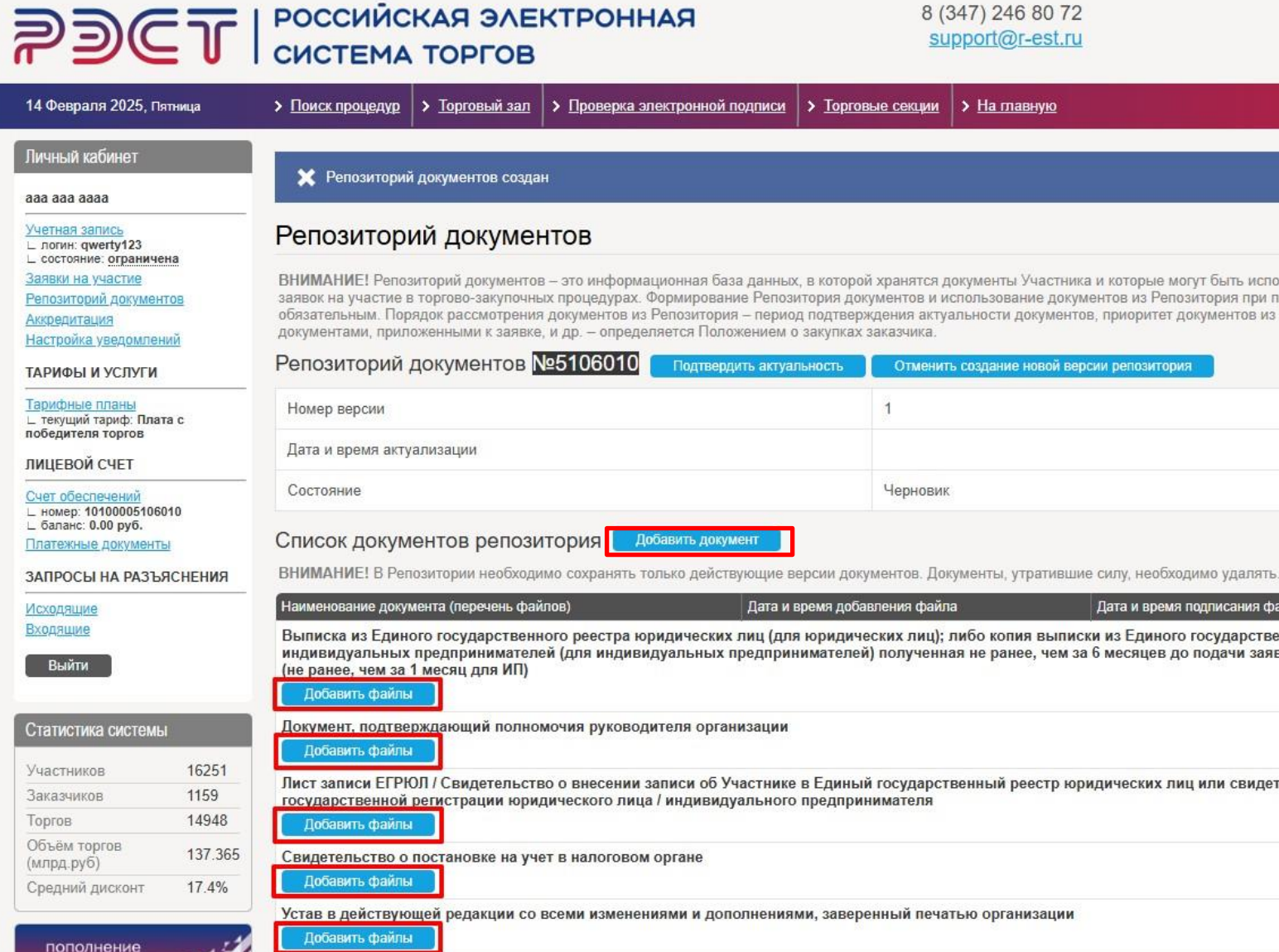

T La

баланса

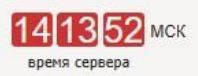

| орго                          | ые секции > На главную                                                                                                    |  |
|-------------------------------|----------------------------------------------------------------------------------------------------|--|
|                               |                                                                                                    |  |
|                               |                                                                                                    |  |
|                               |                                                                                                    |  |
|                               |                                                                                                    |  |
| торо<br>я доі<br>твер<br>пках | хранятся документы Участника и которые могут быть использованы при подаче<br>ументов и использование документов из Репозитория при подаче заявок не является<br>кдения актуальности документов, приоритет документов из Репозитория перед<br>заказчика. |  |
| гь                            | Отменить создание новой версии репозитория                                                                                                    |  |
|                               | 1                                                                                                    |  |
|                               |                                                                                                    |  |
|                               | Черновик                                                                                                    |  |

| Дата и время подписания файла                                                                   |                                                                                                    |
|-------------------------------------------------------------------------------------------------|----------------------------------------------------------------------------------------------------|
| ыписки из Единого государственного реестра<br>нем за 6 месяцев до подачи заявки на аккредитацию | Ô                                                                                                    |
|                                                                                                 | Ô                                                                                                    |
| гр юридических лиц или свидетельство о                                                          | Ô                                                                                                    |
|                                                                                                 | Ô                                                                                                    |
| ции                                                                                             | Ô                                                                                                    |
|                                                                                                 | Дата и время подлисания файла<br>ыписки из Единого государственного реестра<br>тем за 6 месяцев до подачи заявки на аккредитацию<br>пр юридических лиц или свидетельство о |

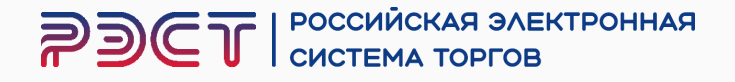

После полного заполнения всех полей (обязательных и добавленных) нажать на кнопку "Подтвердить актуальность и подписать"

Если кнопка не активна, найдите поле, которое не заполнено

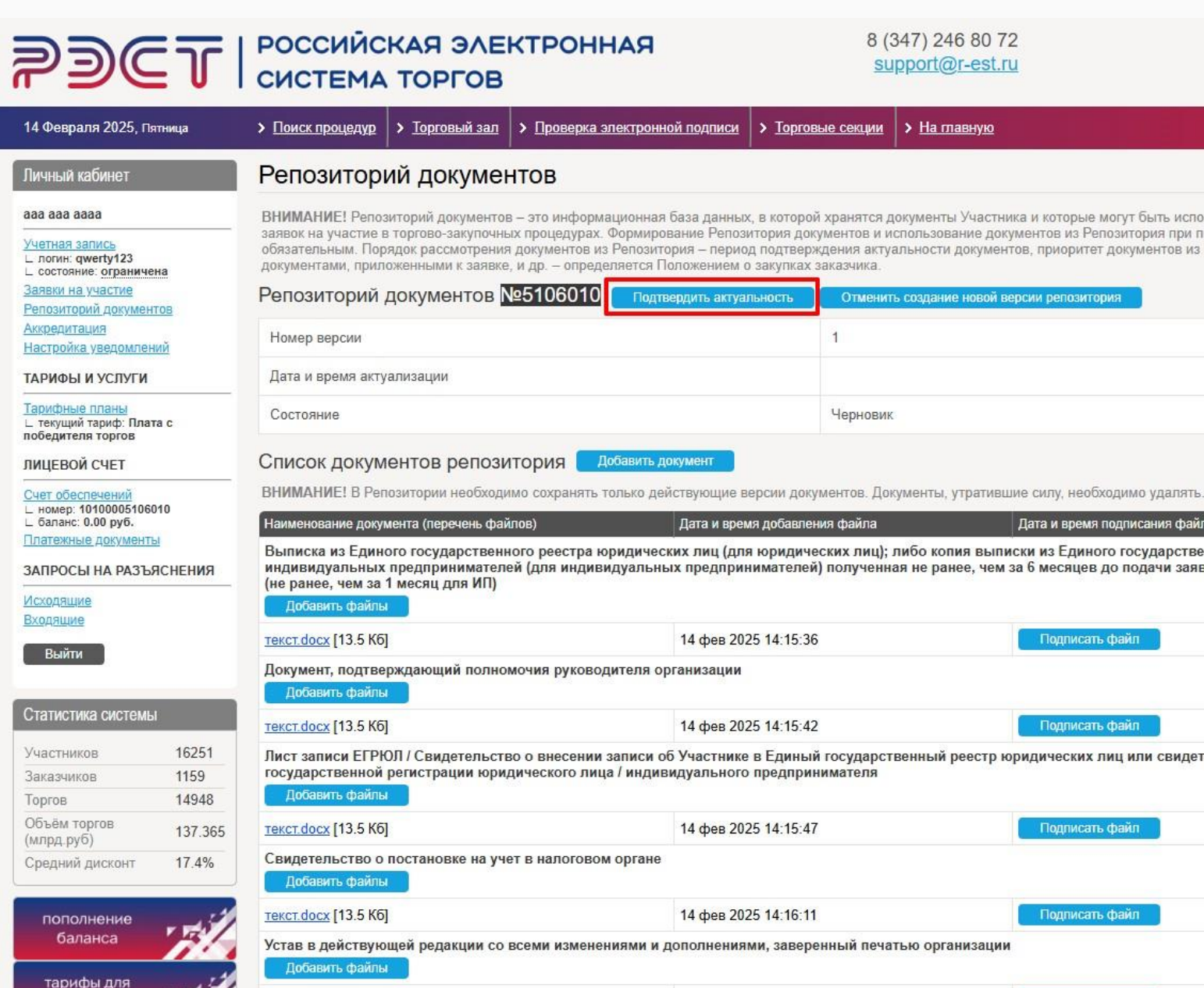

текст.docx [13.5 Кб]

поставшиков

### 8 (347) 246 80 72 support@r-est.ru

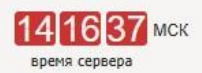

| орговые секции                                                        | > <u>На тавную</u>                                                                                                    |
|-----------------------------------------------------------------------|----------------------------------------------------------------------------------------------------|
|                                                                       |                                                                                                    |
| торой хранятся<br>я документов и<br>тверждения акт<br>тках заказчика. | документы Участника и которые могут быть использованы при подаче<br>использование документов из Репозитория при подаче заявок не является<br>гуальности документов, приоритет документов из Репозитория перед |
| ъ Отмен                                                               | ить создание новой версии репозитория                                                                                                    |
| 1                                                                     |                                                                                                    |
| Чернов                                                                | ик                                                                                                    |

14 фев 2025 14

| авления файла                                                                                                    | Дата и время подписания файла          | 1 |  |
|----------------------------------------------------------------------------------------------------|----------------------------------------|---|--|
| дических лиц); либо копия выписки из Единого государственного реестра<br>слей) полученная не ранее, чем за 6 месяцев до подачи заявки на аккредитацию |                                        |   |  |
| 15:36                                                                                                    | Подписать файл                         | Ô |  |
|                                                                                                    |                                        | Ô |  |
| 15:42                                                                                                    | Подлисать файл                         | Ô |  |
| иный государственный реес<br>принимателя                                                                                                    | тр юридических лиц или свидетельство о | ۵ |  |
| 15:47                                                                                                    | Подписать файл                         | Ô |  |
|                                                                                                    |                                        | Ô |  |
| 16:11                                                                                                    | Подписать файл                         | Ô |  |
| аверенный печатью организа                                                                                                    | ации                                   | Ô |  |
| 16:17                                                                                                    | Подписать файл                         | Ô |  |

РОССИЙСКАЯ ЭЛЕКТРОННАЯ **D** CUCTEMA TOPFOR

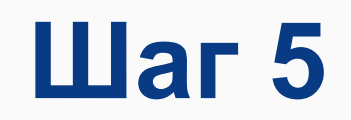

## Проверить правильность данных и нажать "Подписать"

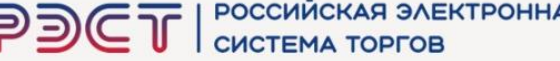

|                                                         | <b>P</b>                                                                            | ЭСТ   РОССИЙСКАЯ                                                            | ЭЛЕКТРОНІ<br>РГОВ        | 8 (34<br><u>sup</u>                            | 47) 246 80 72<br>port@r-est.ru    | 14,19,38 мск<br>время сервера                   |                              |
|---------------------------------------------------------|-------------------------------------------------------------------------------------|-----------------------------------------------------------------------------|--------------------------|------------------------------------------------|-----------------------------------|-------------------------------------------------|------------------------------|
| Подп                                                    | исать заявление о подтверждении актуал                                              | пьности документов репозитория?                                             |                          |                                                |                                   |                                                 | ×                            |
| Наст                                                    | оящим заявлением уполномоченный предс                                               | тавитель участника подтверждает актуальность документов                     | репозитория и соответст  | вие сведений, содержащихся в них, действите    | ельности.                         |                                                 |                              |
| _                                                       |                                                                                     |                                                                             | Уполно                   | моченный представитель участника               |                                   |                                                 |                              |
| ΦИΦ                                                     | ) представителя                                                                     |                                                                             |                          |                                                |                                   | aaa aaa aaaa                                    |                              |
| Адр                                                     | ес электронной почты (e-mail) представител                                          | я                                                                           |                          |                                                |                                   | qwerty@bk.ru                                    |                              |
| Лог                                                     | н представителя                                                                     |                                                                             |                          |                                                |                                   | qwerty123                                       |                              |
| Сер                                                     | тификат ЭП представителя                                                            |                                                                             |                          |                                                |                                   |                                                 |                              |
| Пол                                                     | ное наименование участника                                                          |                                                                             |                          |                                                |                                   | 000 "P9CT"                                      |                              |
| NHF                                                     | 1                                                                                   |                                                                             |                          |                                                |                                   | 1234567891                                      |                              |
| КПГ                                                     |                                                                                     |                                                                             |                          |                                                |                                   | 987654321                                       |                              |
| OFF                                                     | н (огрнип)                                                                          |                                                                             |                          |                                                |                                   | 9876543211234                                   |                              |
|                                                         |                                                                                     |                                                                             | Ci                       | писок документов репозитория                   |                                   |                                                 |                              |
| How                                                     | ер репозитория                                                                      |                                                                             |                          |                                                | 5106010                           |                                                 |                              |
| Bep                                                     | сия репозитория                                                                     |                                                                             |                          |                                                | 1                                 |                                                 |                              |
| N₂                                                      | Наименование документа (перечень<br>файлов)                                         | Тип файла                                                                   | Размер<br>файла          | Дата и время добавления файла в<br>репозиторий | Дата и время подписания<br>файла  | Хеш (SHA-1)                                     | Электронная подпись<br>файла |
| 1                                                       | Документ, подтверждающий полномочия р                                               | руководителя организации                                                    |                          |                                                |                                   |                                                 |                              |
|                                                         | текст.docx                                                                          | application/vnd.openxmlformats-<br>officedocument.wordprocessingml.document | 13.5 Кб                  | 14 фев 2025 14:15:42                           |                                   | 83bd209904beb3f7dc4c09dfcc2ebe4c826fda00        |                              |
| 2                                                       | Устав в действующей редакции со всеми                                               | изменениями и дополнениями, заверенный печатью организ                      | ации                     |                                                |                                   |                                                 |                              |
|                                                         | текст.docx                                                                          | application/vnd.openxmlformats-<br>officedocument.wordprocessingml.document | 13.5 Kõ                  | 14 фев 2025 14:16:17                           |                                   | 83bd209904beb3f7dc4c09dfcc2ebe4c826fda00        |                              |
| 3 Свидетельство о постановке на учет в налоговом органе |                                                                                     |                                                                             |                          |                                                |                                   |                                                 |                              |
|                                                         | текст.docx                                                                          | application/vnd.openxmlformats-<br>officedocument.wordprocessingml.document | 13.5 Kō                  | 14 фев 2025 14:16:11                           |                                   | 83bd209904beb3f7dc4c09dfcc2ebe4c826fda00        |                              |
| 4                                                       | Выписка из Единого государственного рее<br>аккредитацию (не ранее, чем за 1 месяц д | естра юридических лиц (для юридических лиц); либо копия в<br>для ИП)        | выписки из Единого госуд | арственного реестра индивидуальных предпри     | инимателей (для индивидуальных пр | едпринимателей) полученная не ранее, чем за 6 м | есяцев до подачи заявки на   |
| Πα                                                      | длисать Отмена                                                                      | annication.iuna nuonvationmate                                              | 40 E VA                  | 14 mm 2026 14-15-28                            |                                   | 03h47n0n0.4hah3f7da.4an0.4faa?aha.4a036fdan0    |                              |

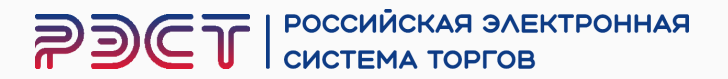

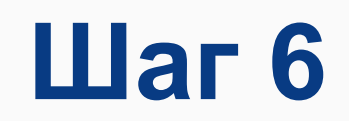

## Если все действия проделаны верно, на экране высвечивается сообщение и репозиторию присваивается номер

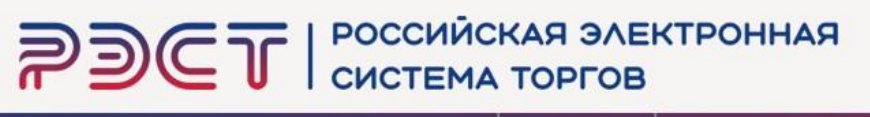

| 4 Февраля 2025, Пятница                                                           | > Поиск процедур > Торговый                                                                                                    | зал > Проверка электронной подписи                                                                                                    | > Торговые секции                                                                                   | ≻ <u>На тавную</u>                                                                                                    |
|-----------------------------------------------------------------------------------|----------------------------------------------------------------------------------------------------|----------------------------------------------------------------------------------------------------|----------------------------------------------------------------------------------------------------|----------------------------------------------------------------------------------------------------|
| ичный кабинет                                                                     | • n                                                                                                    |                                                                                                    |                                                                                                    |                                                                                                    |
| aa aaa aaaa                                                                       | К Берсия репозитория докум                                                                                                    | иентов актуализирована и подписана                                                                                                    |                                                                                                    |                                                                                                    |
| четная запись<br>. логин: qwerty123<br>. состояние: ограничена                    | Репозиторий доку                                                                                                    | ментов                                                                                                    |                                                                                                    |                                                                                                    |
| аявки на участие<br>епозиторий документов<br>ккредитация<br>Гастройка уведомлений | ВНИМАНИЕ! Репозиторий докум<br>заявок на участие в торгово-заку<br>обязательным. Порядок рассмотр<br>документами, приложенными к за | ентов – это информационная база данны<br>почных процедурах. Формирование Репоз<br>рения документов из Репозитория – перио<br>яявке, и др. – определяется Положением | х, в которой хранятся д<br>итория документов и и<br>од подтверждения акту-<br>о закупках заказчика. | окументы Участника и которые могут быть использованы при подаче<br>спользование документов из Репозитория при подаче заявок не является<br>альности документов, приоритет документов из Репозитория перед |
| АРИФЫ И УСЛУГИ                                                                    | Репозиторий документо                                                                                                    | ОВ №5106010 Создать новую вер                                                                                                    | сию репозитория                                                                                     |                                                                                                    |
| <u>арифные планы</u><br>. текущий тариф: Плата с                                  | Номер версии                                                                                                    |                                                                                                    | 1                                                                                                   |                                                                                                    |
| ИЦЕВОЙ СЧЕТ                                                                       | Дата и время актуализации                                                                                                    |                                                                                                    | 14 фев 20                                                                                           | 325 14:20:36                                                                                                    |
| <u>чет обеспечений</u><br>. номер: 1010005106010                                  | Состояние                                                                                                    |                                                                                                    | Актуальн                                                                                            | ый                                                                                                    |

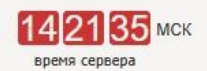

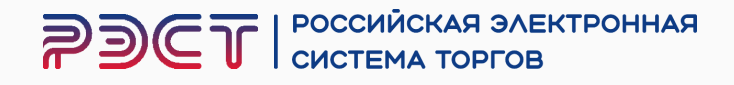

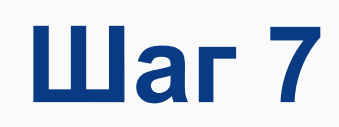

- 1. После успешного формирования репозитория перейдите в раздел "Аккредитация"
- 2. Нажмите на кнопку "Создать заявку"

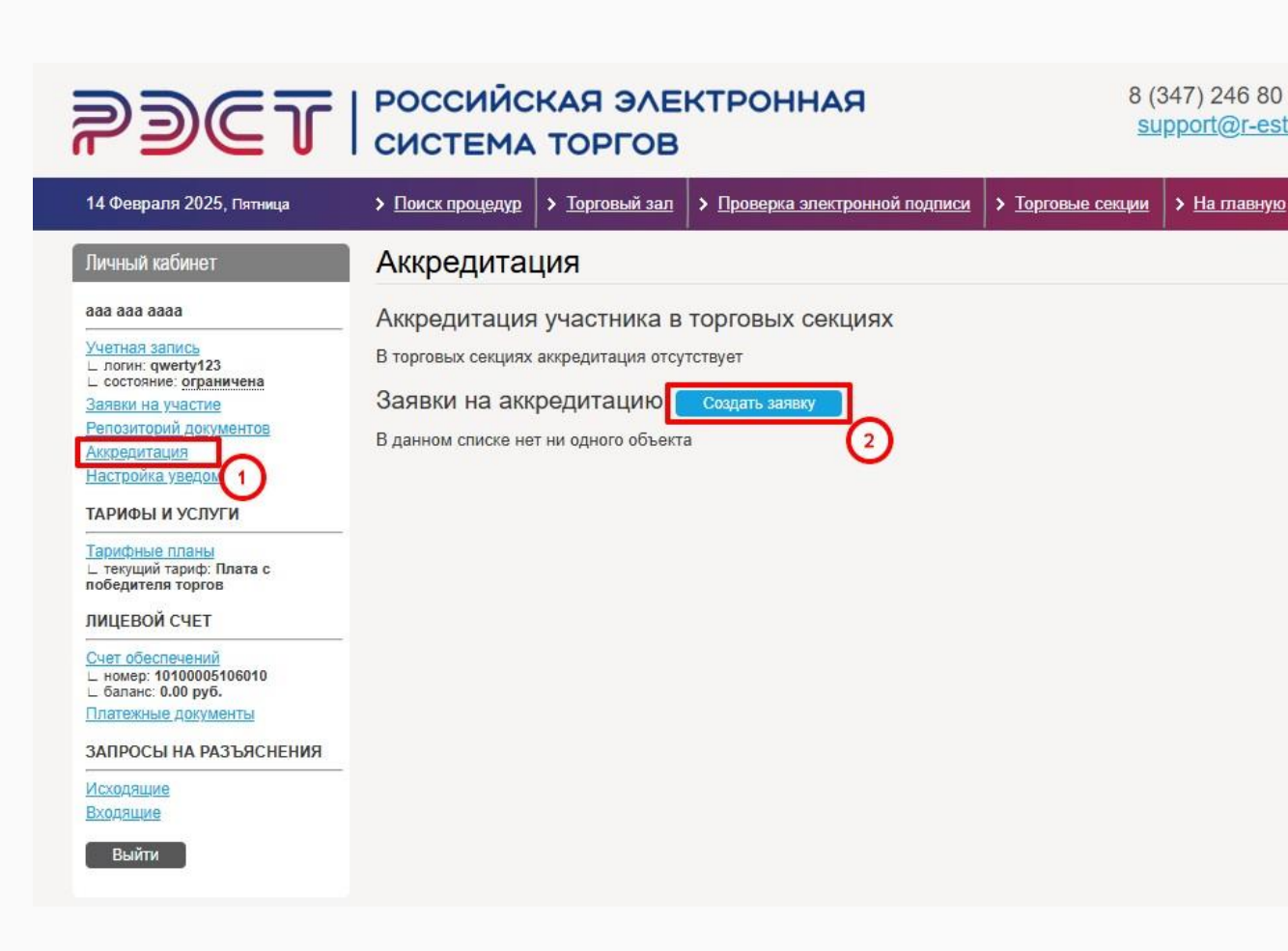

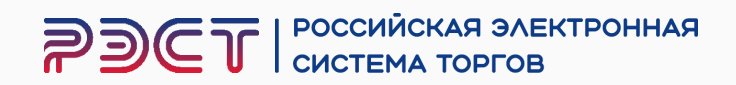

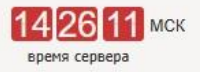

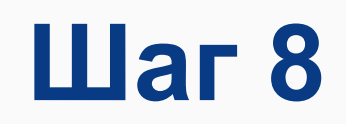

## Выбрать направление аккредитации — Общая аккредитация (Закупки 223-ФЗ, коммерческие процедуры вне секций)

| <b>РЭСТ</b> российская электронная<br>система торгов                                                                                                    |                                                                                                    |                                             |                                                                                                   |                     |  |  |  |
|----------------------------------------------------------------------------------------------------|----------------------------------------------------------------------------------------------------|---------------------------------------------|---------------------------------------------------------------------------------------------------|---------------------|--|--|--|
| 14 Февраля 2025, Пятница                                                                                                    | > <u>Поиск процедур</u> > <u>Торго</u>                                                                     | <u>вый зал</u>                              | Проверка электронной подписи                                                                      | > <u>Top</u>        |  |  |  |
| Личный кабинет                                                                                                    | Аккредитация                                                                                               |                                             |                                                                                                   |                     |  |  |  |
| ааа ааа аааа<br><u>Учетная запись</u><br>L логин: qwerty123<br>L состояние: <u>ограничена</u><br><u>Заявки на участие</u><br><u>Репозиторий документов</u><br><u>Аккредитация</u><br><u>Настройка уведомлений</u><br>ТАРИФЫ И УСЛУГИ | Аккредитация участи<br>В торговых секциях аккредита<br>Заявки на аккредита<br>В данном списке нет ни одног | ника в<br>ация отсут<br>ацию (<br>о объекта | ТОРГОВЫХ СЕКЦИЯХ<br>гствует<br>Создать заявку<br>а                                                |                     |  |  |  |
| Царидные лланы<br>∟ текущий тариф: Плата с<br>победителя торгов<br>ЛИЦЕВОЙ СЧЕТ<br><u>Счет обеспечений</u><br>∟ номер: 10100005106010<br>∟ баланс: 0.00 руб.<br><u>Платежные документы</u><br>ЗАПРОСЫ НА РАЗЪЯСНЕНИЯ                 | Создать заявку<br>Направление аккреди<br>Отмена                                                            | (тации *                                    | [не указано]<br>[не указано]<br>АО "Волжский оргсинтез"<br>АО "Метафракс Кемикалс"<br>АО "РОСХИМ" |                     |  |  |  |
| Исходящие<br>Входящие<br>Выйти                                                                                                    |                                                                                                    |                                             | АО "СНХЗ"<br>Общая аккредитация (Закуп<br>ООО "Газпром нефтехим Са<br>ООО ТД "Башхим"             | іки 223-<br>алават" |  |  |  |

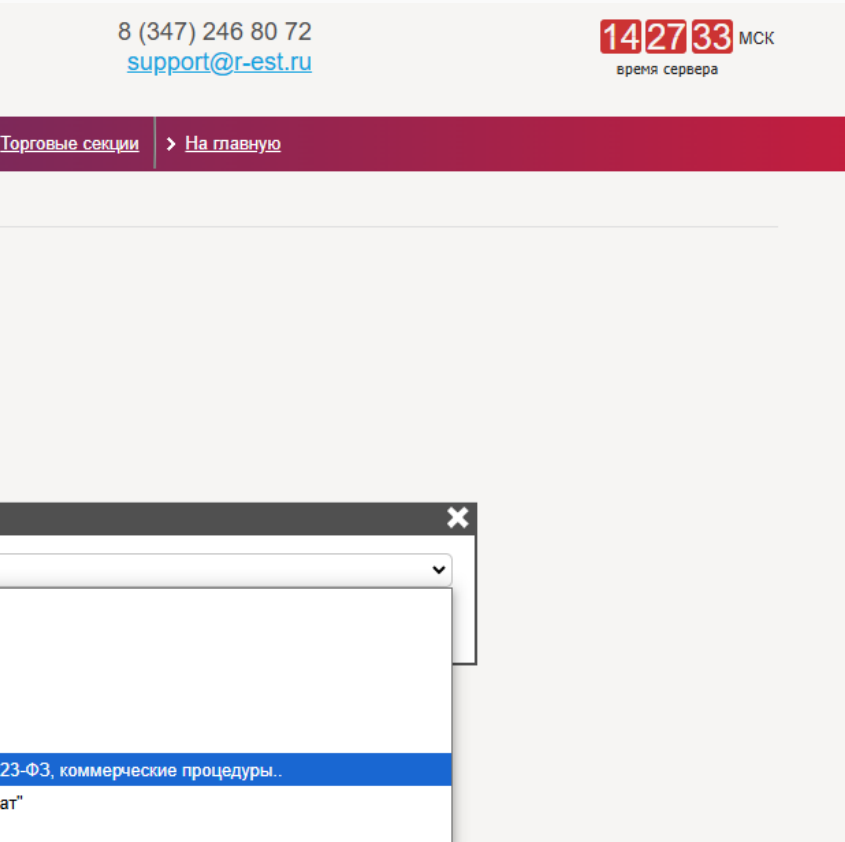

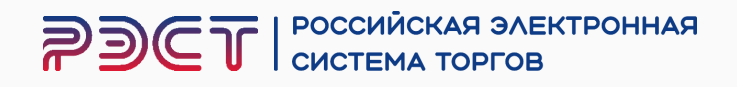

## Нажмите «Подать заявку»

При успешной подаче заявки её состояние должно измениться на "Подана и ожидает рассмотрения"

| PDCT                                                                                      | РОССИИС<br>СИСТЕМА                        | КАЯ ЭЛЕ<br>ТОРГОВ                                                       | КТРОННАЯ                                                                                                    |               |  |  |
|-------------------------------------------------------------------------------------------|-------------------------------------------|-------------------------------------------------------------------------|----------------------------------------------------------------------------------------------------|---------------|--|--|
| 14 Февраля 2025, Пятница                                                                  | > Поиск процедур                          | Торговый зал                                                            | > Проверка электронной подписи                                                                                                    | <b>&gt;</b> 1 |  |  |
| Личный кабинет                                                                            |                                           | 110                                                                     |                                                                                                    |               |  |  |
| aaa aaa aaaa                                                                              | 🔨 Залька созда                            | INd                                                                     |                                                                                                    |               |  |  |
| Учетная запись<br>Глогин: gwerty123<br>Состояние: ограничена                              | Аккредита                                 | ция                                                                     |                                                                                                    |               |  |  |
| Заявки на участие<br>Репозиторий документов                                               | Аккредитация участника в торговых секциях |                                                                         |                                                                                                    |               |  |  |
| Аккредитация<br>Настройка уведомлений                                                     | Заявки на акк                             | редитацию                                                               | Создать заявку                                                                                                    |               |  |  |
| ТАРИФЫ И УСЛУГИ                                                                           | Лата и время                              | Направление акк                                                         | релитации                                                                                                    | Co            |  |  |
| Тарифные планы<br>∟ текущий тариф: Плата с<br>победителя торгов                           | создания заявки                           |                                                                         |                                                                                                    |               |  |  |
| ЛИЦЕВОЙ СЧЕТ                                                                              |                                           | Общая аккредит                                                          | ация (Закупки 223-ФЗ, коммерческие                                                                                                    |               |  |  |
| Счет обеспечений<br>L номер: 10100005106010<br>L баланс: 0.00 руб.<br>Платежные документы | 14 фев 2025 14:29                         | процедуры вне о<br>"Малые закупки"<br>"Башкирская со<br>холдинговая ком | секций): Секция "Закупки", Секция<br>", Секция "Продажи", Секция АО<br>довая компания", Секция АО "Коми<br>ипания", Секция Закупки Тюменской | Фо<br>(че     |  |  |
| ЗАПРОСЫ НА РАЗЪЯСНЕНИЯ                                                                    | ~ < 1 > >>                                | области, Секция                                                         | профи, Секция Стандарт                                                                                                    |               |  |  |

| 14 Февраля 2025, Пятница                                                      | > Поиск процедур                            | Торговый зал                                                         | > Проверка электронной подписи                                                                                                    | > I                        |  |  |
|-------------------------------------------------------------------------------|---------------------------------------------|----------------------------------------------------------------------|----------------------------------------------------------------------------------------------------|----------------------------|--|--|
| Личный кабинет                                                                | Аккредита                                   | ция                                                                  |                                                                                                    |                            |  |  |
| aaa aaa aaaa                                                                  | Аккредитация                                | Аккредитация участника в торговых секциях                            |                                                                                                    |                            |  |  |
| Учетная запись<br>L логин: qwerty123<br>L состояние: ограничена               | В торговых секциях аккредитация отсутствует |                                                                      |                                                                                                    |                            |  |  |
| Заявки на участие                                                             | Заявки на акк                               | редитацию 📒                                                          | Создать заявку                                                                                                    |                            |  |  |
| <u>Репозиторий документов</u><br><u>Аккредитация</u><br>Настройка уведомлений | Дата и время<br>создания заявки             | Направление акк                                                      | редитации                                                                                                    |                            |  |  |
| ТАРИФЫ И УСЛУГИ                                                               |                                             | Общая аккреди                                                        | тация (Закупки 223-ФЗ, коммерчески                                                                                                 | е про                      |  |  |
| Тарифные планы<br>∟ текущий тариф: Плата с<br>победителя торгов               | 14 фев 2025 14:29                           | секций): Секция<br>"Продажи", Сек<br>"Коми холдинго<br>Секция Профи, | а "Закупки", Секция "Малые закупки",<br>ция АО "Башкирская содовая компан<br>вая компания", Секция Закупки Тюме<br>Секция Стандарт | Секці<br>ния", С<br>енской |  |  |
| ЛИЦЕВОЙ СЧЕТ                                                                  | << < 1 > >>                                 |                                                                      |                                                                                                    |                            |  |  |

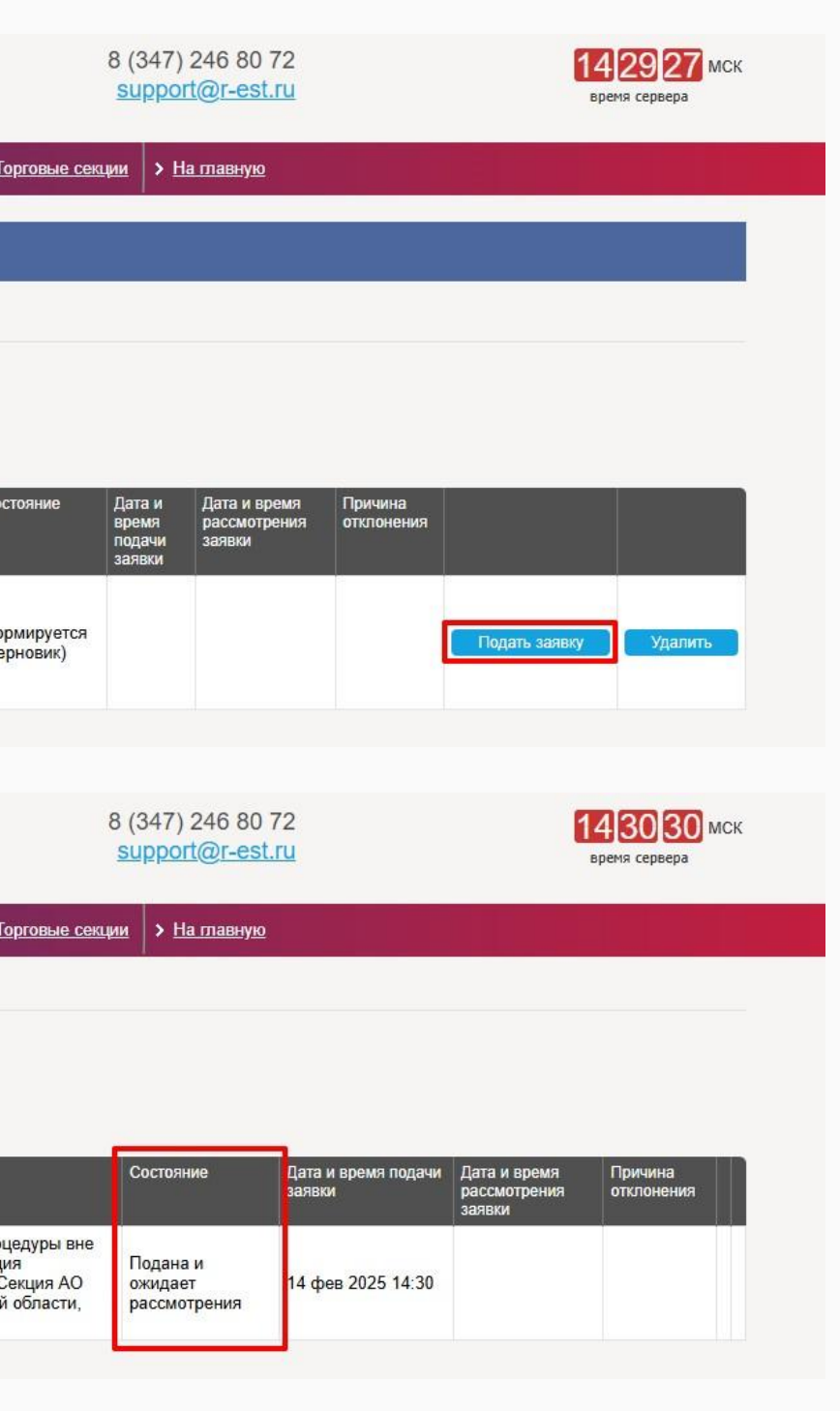

### **РЭСТ** Российская электронная система торгов

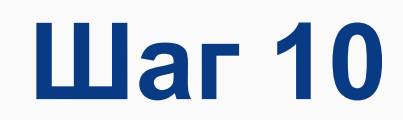

После одобрения Аккредитации Оператором ЭТП состояние учетной записи изменится с "ограничена" на "активна"

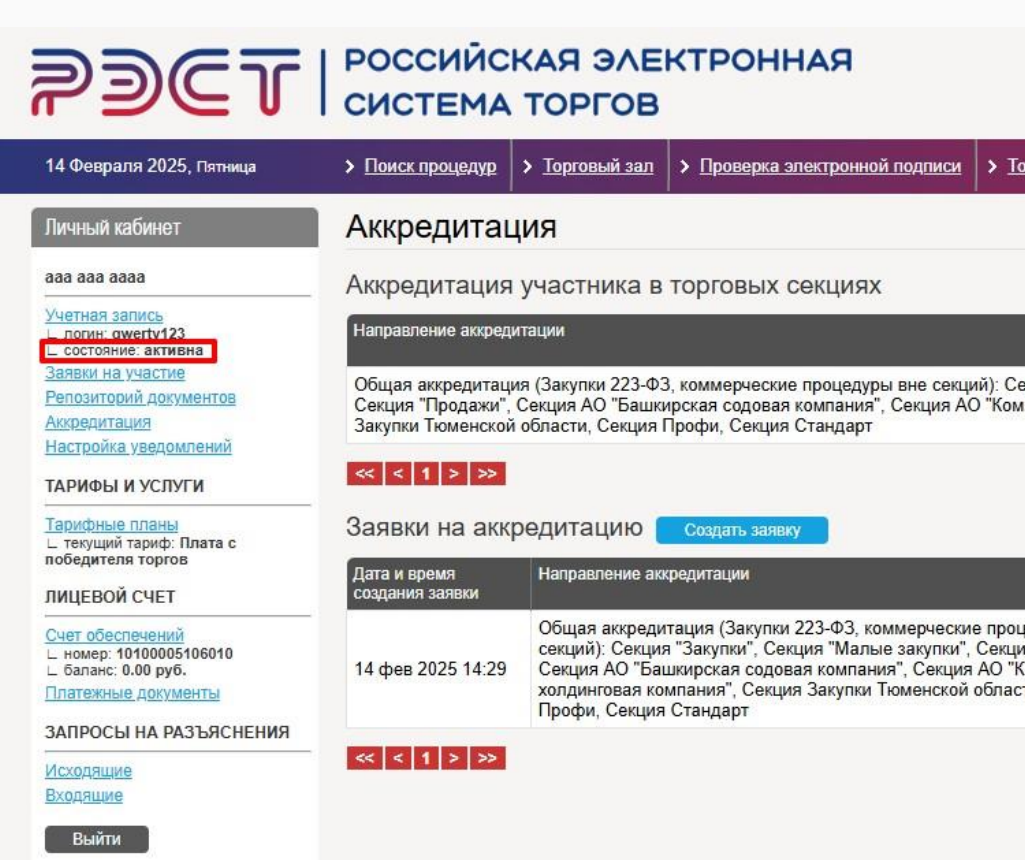

### 8 (347) 246 80 72 support@r-est.ru

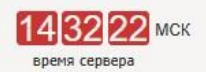

| орговые секции | 5 |
|----------------|---|
|                |   |

<u>На главную</u>

|                                                                             | Дата и время<br>обновления статуса | Дата истечения срока<br>действия |
|-----------------------------------------------------------------------------|------------------------------------|----------------------------------|
| екция "Закупки", Секция "Малые закупки",<br>и холдинговая компания", Секция | 14 фев 2025 14:31                  | 15 фев 2026 00:00                |

|                                                    | Состояние | Дата и время подачи<br>заявки | Дата и время<br>рассмотрения заявки | Причина<br>отклонения |
|----------------------------------------------------|-----------|-------------------------------|-------------------------------------|-----------------------|
| цедуры вне<br>ия "Продажи",<br>Коми<br>сти, Секция | Одобрена  | 14 фев 2025 14:30             | 14 фев 2025 14:31                   |                       |

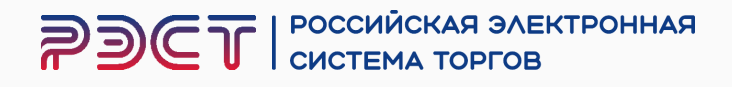

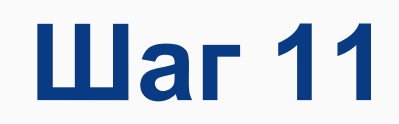

## В случае, если заявку на аккредитацию отклонили

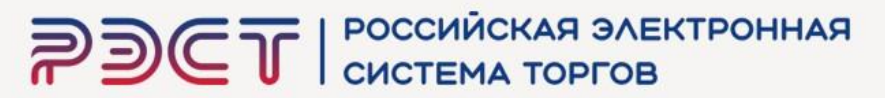

| 14 Февраля 2025, Пятница                                                                                | Поиск процедур                                              | > Торговый зал                                                                        | Проверка электронной подписи                                                                                                    | Торговые секции                                                                        | <u>и</u> > <u>На</u>     | тавную                         |                                                          |                                                     |
|----------------------------------------------------------------------------------------------------|-------------------------------------------------------------|---------------------------------------------------------------------------------------|----------------------------------------------------------------------------------------------------|----------------------------------------------------------------------------------------|--------------------------|--------------------------------|----------------------------------------------------------|-----------------------------------------------------|
| Личный кабинет                                                                                          | Аккредитац                                                  | ия                                                                                    |                                                                                                    |                                                                                        |                          |                                |                                                          |                                                     |
| aaa aaa aaaa                                                                                            | Аккредитация                                                | участника в                                                                           | торговых секциях                                                                                                    |                                                                                        |                          |                                |                                                          |                                                     |
| Учетная запись<br>_ логин: qwerty123<br>_ состояние: ограничена                                         | Направление аккреди                                         | пации                                                                                 |                                                                                                    |                                                                                        |                          |                                | Дата и время<br>обновления статуса                       | Дата истечения срока<br>действия                    |
| <u>Заявки на участие</u><br>Репозиторий д <u>окументов</u><br>Аккредитация                              | Общая аккредитаци<br>Секция "Продажи",<br>Закупки Тюменской | ия (Закупки 223-Ф.)<br>Секция АО "Башки<br>области, Секция                            | 3, коммерческие процедуры вне секці<br>ирская содовая компания", Секция А(<br>Профи, Секция Стандарт                                                                     | ий): Секция "Закупки<br>Э "Коми холдинговая                                            | і", Секция<br>я компани: | "Малые закупки",<br>я", Секция | 14 фев 2025 14:34                                        | 15 фев 2026 00:00                                   |
| ТАРИФЫ И УСЛУГИ                                                                                         | « < 1 > »                                                   |                                                                                       |                                                                                                    |                                                                                        |                          |                                |                                                          |                                                     |
| Тарифные планы<br>∟ текущий тариф: Плата с                                                              | Заявки на аккр                                              | редитацию (                                                                           | Создать заявку                                                                                                    | _                                                                                      |                          |                                |                                                          |                                                     |
| победителя торгов<br>ЛИЦЕВОЙ СЧЕТ                                                                       | Дата и время<br>создания заявки                             | Направление ак                                                                        | кредитации                                                                                                    | Co                                                                                     | остояние                 | Дата и время подачи<br>заявки  | <ul> <li>Дата и время<br/>рассмотрения заявки</li> </ul> | Причина<br>отклонения                               |
| <u>Счет обеспечений</u><br>∟ номер: 10100005106010<br>∟ баланс: 0.00 руб.<br><u>Платежные документы</u> | 14 фев 2025 14:34                                           | Общая аккреди<br>вне секций): Се<br>"Продажи", Сек<br>"Коми холдинго<br>Секция Профи, | тация (Закупки 223-ФЗ, коммерчески<br>икция "Закупки", Секция "Малые закуп<br>ция АО "Башкирская содовая компан<br>вая компания", Секция Закупки Тюме<br>Секция Стандарт | е процедуры<br>ки", Секция<br>ия", Секция АО<br>ия", Секция АО<br>от<br>нской области, | тклонена                 | 14 фев 2025 14:34              | 14 фев 2025 14:34                                        | Прикрепить<br>протокол о<br>назначении<br>директора |

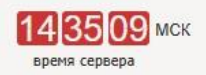

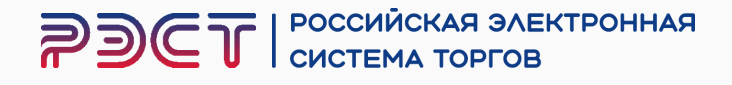

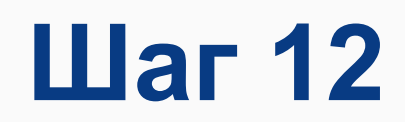

- 1. Необходимо перейти в раздел «Репозиторий документов»
- 2. Нажмите «Создать новую версию репозитория»

\* Прикрепите недостающие документы

| <b>?</b> ](                                                                                                    | T ا     | РОССИЙС<br>СИСТЕМА                                                                                                | КАЯ ЭЛЕ<br>ТОРГОВ                                                                             | КТРОННАЯ                                                                                                    | 8<br><u>s</u>                                                                                                    | (347) 246 80 72<br>support@r-est.ru                                                                                                    | 14 37 09 МСК<br>время сервера                                                                       |  |
|----------------------------------------------------------------------------------------------------|---------|----------------------------------------------------------------------------------------------------|-----------------------------------------------------------------------------------------------|----------------------------------------------------------------------------------------------------|----------------------------------------------------------------------------------------------------|----------------------------------------------------------------------------------------------------|----------------------------------------------------------------------------------------------------|--|
| 14 Февраля 2025, П                                                                                                    | ятница  | > Поиск процедур                                                                                                  | Торговый зал                                                                                  | Проверка электронной подписи                                                                                                    | Торговые секции                                                                                                    | м > <u>На главную</u>                                                                                                    |                                                                                                    |  |
| Личный кабинет                                                                                                    |         | Репозитори                                                                                                    | ий докуме                                                                                     | НТОВ                                                                                                    |                                                                                                    |                                                                                                    |                                                                                                    |  |
| ааа ааа аааа<br><u>Учетная запись</u><br>L погин: qwerty123<br>L состояние: ограниче<br>Заявки на участие<br><u>Репозиторий докумен</u><br><u>Аккредитация</u> |         | ВНИМАНИЕ! Репоз<br>заявок на участие в<br>обязательным. Пор<br>документами, прили<br>Репозиторий,<br>Номер версии | иторий документо<br>торгово-закупочны<br>ядок рассмотрения<br>оженными к заявке<br>ДОКУМЕНТОВ | в – это информационная база данны<br>ых процедурах. Формирование Репоз<br>а документов из Репозитория – пери<br>е, и др. – определяется Положением<br>№5106010 Создать новую вер | х, в которой хранятся<br>итория документов и<br>од подтверждения ак<br>о закупках заказчика.<br>осию репозитория<br>2 | а документы Участника и которые могут<br>использование документов из Репозит<br>туальности документов, приоритет доку                                                                                                    | : быть использованы при подаче<br>ория при подаче заявок не является<br>ментов из Репозитория перед |  |
| Настройка уведомлен<br>ТАРИФЫ И УСЛУГИ                                                                                                    | ний     | Дата и время акту                                                                                                 | ализации                                                                                      |                                                                                                    | -<br>14 фев                                                                                                    | 2025 14:33:56                                                                                                    |                                                                                                    |  |
| Тарифные планы<br>∟ текущий тариф: Плат<br>победителя торгов                                                                                                   | тас     | Состояние                                                                                                    |                                                                                               |                                                                                                    | Актуальный                                                                                                    |                                                                                                    |                                                                                                    |  |
| ЛИЦЕВОЙ СЧЕТ                                                                                                    |         | Список докум                                                                                                    | ентов репози                                                                                  | птория                                                                                                    |                                                                                                    |                                                                                                    |                                                                                                    |  |
| Счет обеспечений<br>номер: 10100005106                                                                                                    | 010     | Наименование докум                                                                                                | иента (перечень фай                                                                           | илов) Дата и в                                                                                                    | ремя добавления файл                                                                                                  | па Дата и время по                                                                                                    | одписания файла                                                                                     |  |
| ∟ баланс: 0.00 руб.<br>Платежные документи                                                                                                    | ы       | Выписка из Едине<br>индивидуальных<br>ранее, чем за 1 ме                                                          | ого государственн<br>предпринимател<br>есяц для ИП)                                           | ного реестра юридических лиц (дл<br>ей (для индивидуальных предпри                                                                                                    | я юридических лиц<br>нимателей) получен                                                                               | ); либо копия выписки из Единого го<br>ная не ранее, чем за 6 месяцев до п                                                                                                    | сударственного реестра<br>одачи заявки на аккредитацию (не                                          |  |
| JATIPOCEI HA PAJE                                                                                                    | яснения | <u>текст.docx</u> [13.5 Кб]                                                                                       |                                                                                               | 14 фев                                                                                                    | 2025 14:15:36                                                                                                    | Подписать о                                                                                                    | райл                                                                                                |  |
| Входящие                                                                                                    |         | Документ, подтве                                                                                                  | рждающий полно                                                                                | мочия руководителя организации                                                                                                    |                                                                                                    |                                                                                                    |                                                                                                    |  |
| Выйти                                                                                                    |         | <u>текст.docx</u> [13.5 Кб]                                                                                       |                                                                                               | 14 фев                                                                                                    | 2025 14:15:42                                                                                                    | Подписать о                                                                                                    | райл                                                                                                |  |
|                                                                                                    |         | Лист записи ЕГРК<br>государственной                                                                               | ОЛ / Свидетельсті<br>регистрации юри                                                          | во о внесении записи об Участник<br>дического лица / индивидуального                                                                                                    | е в Единый государ<br>о предпринимателя                                                                               | ственный реестр юридических лиц и                                                                                                    | ли свидетельство о                                                                                  |  |
| Статистика системь                                                                                                    | h       | <u>текст.docx</u> [13.5 Кб]                                                                                       |                                                                                               | 14 фев                                                                                                    | 2025 14:15:47                                                                                                    | Подписать о                                                                                                    | райл                                                                                                |  |
| Участников                                                                                                    | 16251   | Свидетельство о                                                                                                   | постановке на уч                                                                              | ет в налоговом органе                                                                                                    |                                                                                                    |                                                                                                    |                                                                                                    |  |
| Заказчиков                                                                                                    | 1159    | <u>текст.docx</u> [13.5 Кб]                                                                                       |                                                                                               | 14 фев 2                                                                                                    | 2025 14:16:11                                                                                                    | Подписать о                                                                                                    | райл                                                                                                |  |
| Поргов                                                                                                    | 14948   | Устав в действую                                                                                                  | щей редакции со                                                                               | всеми изменениями и дополнения                                                                                                    | ими, заверенный печ                                                                                                   | чатью организации                                                                                                    |                                                                                                    |  |
| (млрд руб)                                                                                                    | 137.365 | <u>текст.docx</u> [13.5 Кб]                                                                                       | 1991 - 1757 - 1859 - 1953<br>1                                                                | 14 фев                                                                                                    | 2025 14:16:17                                                                                                    | Подписать о                                                                                                    | райл                                                                                                |  |
| Средний дисконт                                                                                                    | 17.4%   |                                                                                                    |                                                                                               |                                                                                                    |                                                                                                    | la contra contra c |                                                                                                    |  |

ΡΟΟΟΙΛΟΚΑЯ ЭΛΕΚΤΡΟΗΗΑЯ 29 СИСТЕМА ТОРГОВ

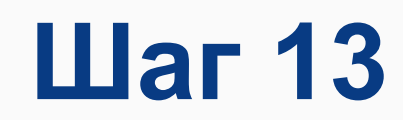

- 1. Перейдите в раздел «Аккредитация»
- 2. Нажмите «Создать заявку»

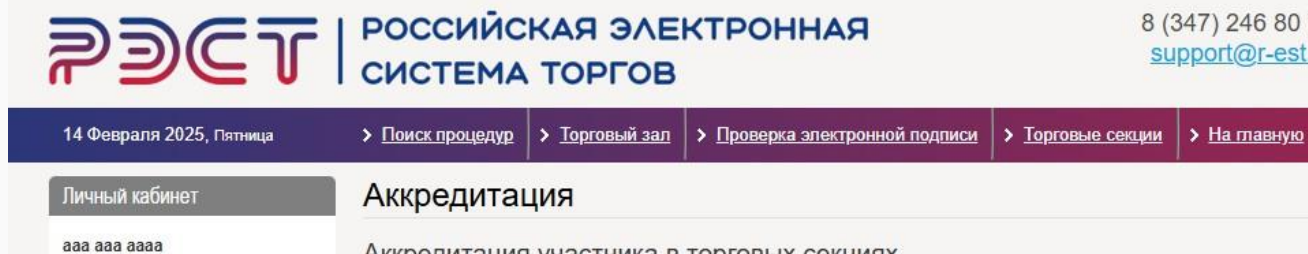

Аккредитация участника в торговых секциях

Направление аккредитации

Общая аккредитация (Закупки 223-ФЗ, коммерческие процедуры вне секций): Се Секция "Продажи", Секция АО "Башкирская содовая компания", Секция АО "Ком Закупки Тюменской области, Секция Профи, Секция Стандарт

### << < 1 > >>

Учетная запись

Аккредитация

ЛИЦЕВОЙ СЧЕТ Счет обеспечений L номер: 10100005106010 ∟ баланс: 0.00 руб. Платежные документы -----

L логин: qwerty123 состояние: ограничена Заявки на участие

Репозиторий документов

Настройка увед 1

Тарифные планы ∟ текущий тариф: Плата с победителя торгов

ТАРИФЫ И УСЛУГИ

| Дата и время<br>создания заявки | Направление аккредитации                                                                                                    | Состояние | Дата и время подачи<br>заявки | Дата и время<br>рассмотрения заявки | Причина<br>отклонения                               |
|---------------------------------|----------------------------------------------------------------------------------------------------|-----------|-------------------------------|-------------------------------------|-----------------------------------------------------|
| 14 фев 2025 14:34               | Общая аккредитация (Закупки 223-ФЗ, коммерческие процедуры<br>вне секций): Секция "Закупки", Секция "Малые закупки", Секция<br>"Продажи", Секция АО "Башкирская содовая компания", Секция АО<br>"Коми холдинговая компания", Секция Закупки Тюменской области,<br>Секция Профи, Секция Стандарт | Отклонена | 14 фев 2025 14:34             | 14 фев 2025 14:34                   | Прикрепить<br>протокол о<br>назначении<br>директора |

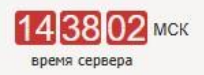

|                                                                              | Дата и время<br>обновления статуса | Дата истечения срока<br>действия |
|------------------------------------------------------------------------------|------------------------------------|----------------------------------|
| екция "Закупки", Секция "Малые закупки",<br>ии холдинговая компания", Секция | 14 фев 2025 14:34                  | 15 фев 2026 00:00                |

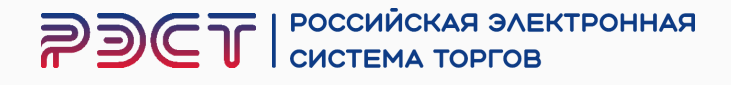

Если у Вас возникнут какие-либо вопросы или потребуется помощь в аккредитации, не стесняйтесь обращаться к нам 8 (347) 246-80-72 мы всегда рады помочь Вам!

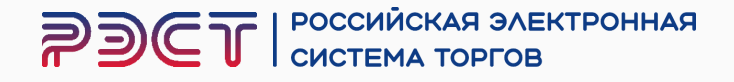

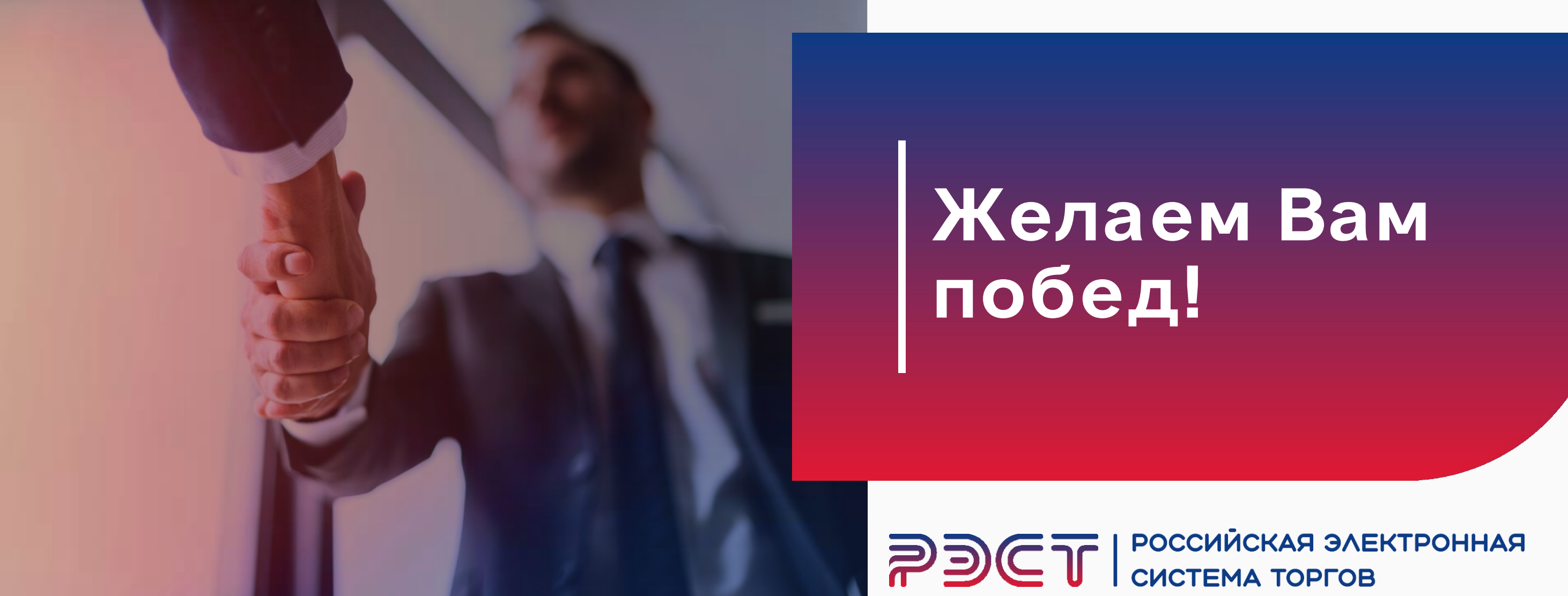

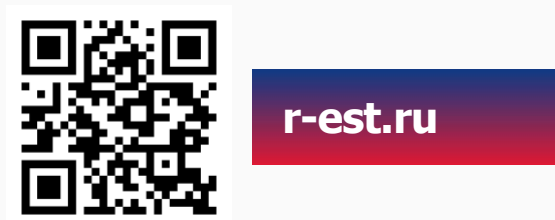

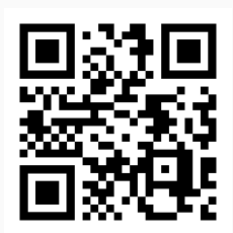

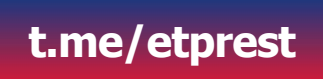